#### How To: Exchange 2016 Server – Initial Configuration

#### Rename and move default Databases

When Exchange is installed, it will create a new database on each server. We will keep these, but we want to rename them and move the location of the files.

1. On the Exchange 2016 server, open the Exchange Management Shell (run as Administrator).

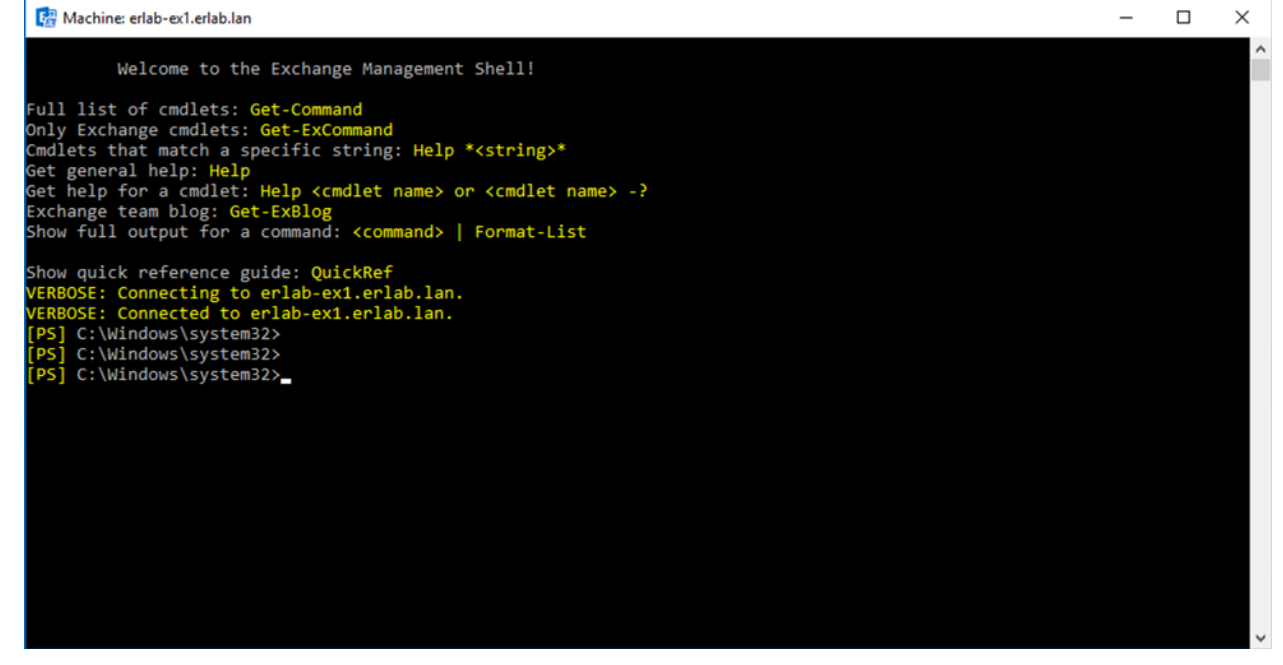

2. Get a list of databases along with their path to the edb file and the logs using this command: Get-MailboxDatabase | fl name,edbfilepath,logfolderpath

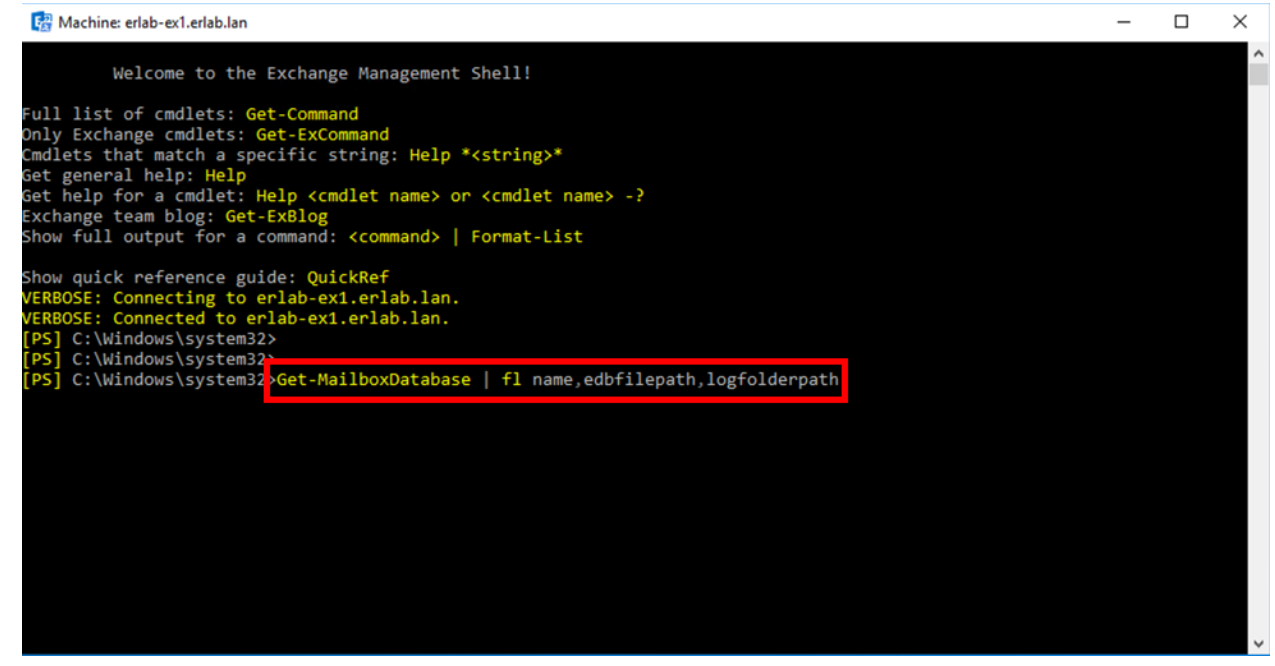

3. You can see here we have two different databases (one from each server).

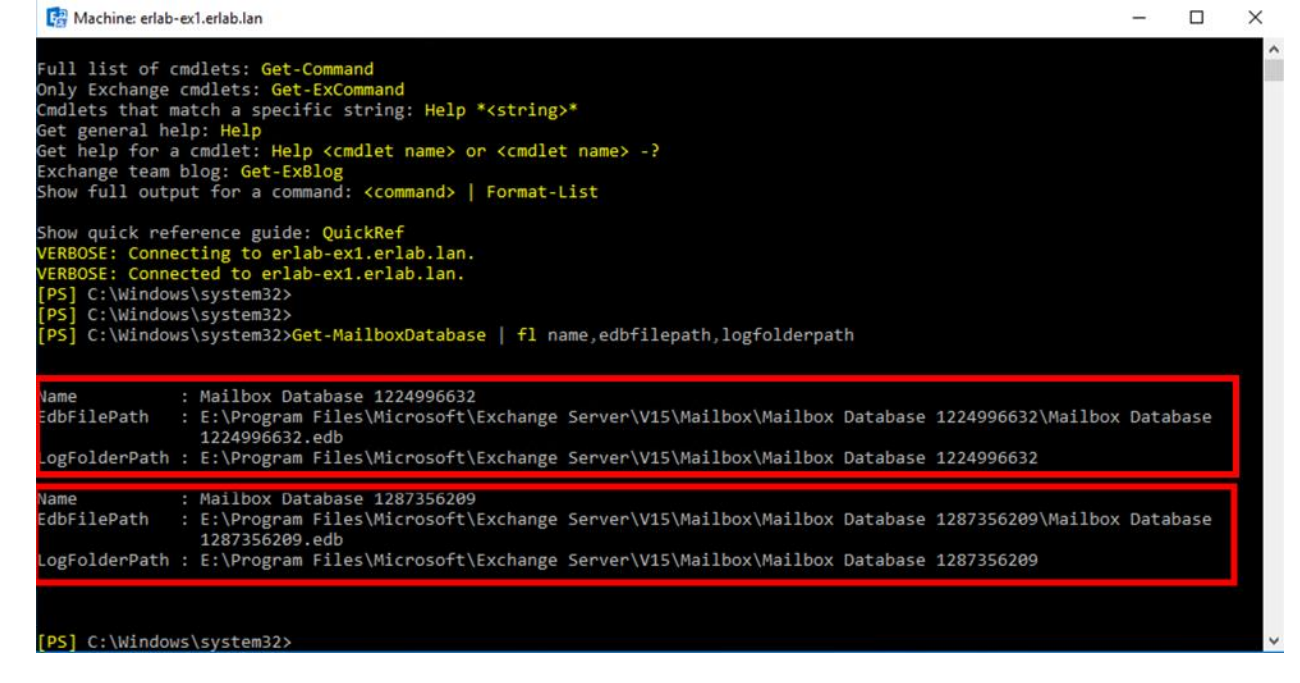

4. Now let's use the following command to rename the databases. You will run this command twice, but make sure to adjust the command for the second run. Command: Set-MailboxDatabase "Mailbox Database 1224996632" -

#### Name "EXDB01"

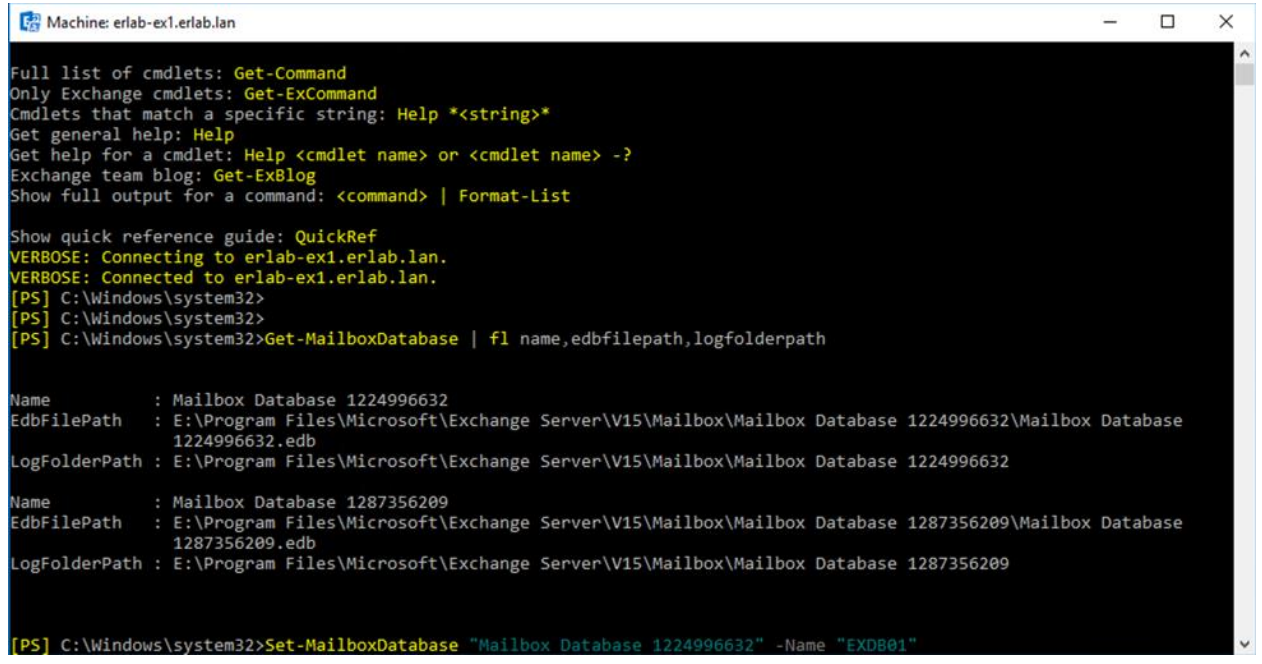

5. If we re-run the command "Get-MailboxDatabase | fl name,edbfilepath,logfolderpath" again we will see that the names of the databases have been changed.

| 😭 Machine: erlab-                                                                           | ex1.erlab.lan                                                                                                    | —      |       | × |
|---------------------------------------------------------------------------------------------|----------------------------------------------------------------------------------------------------|--------|-------|---|
| LogFolderPath                                                                               | 1224996632.edb<br>: E:\Program Files\Microsoft\Exchange Server\V15\Mailbox\Mailbox Database 1224996632                                                                                                    |        |       | ^ |
| Name<br>EdbFilePath                                                                         | : Mailbox Database 1287356209<br>: E:\Program Files\Microsoft\Exchange Server\V15\Mailbox\Mailbox Database 1287356209\Mailbox<br>1287356209.edb                                                                                                    | x Data | abase |   |
| LogFolderPath                                                                               | : E:\Program Files\Microsoft\Exchange Server\V15\Mailbox\Mailbox Database 1287356209                                                                                                    |        |       |   |
| [PS] C:\Window:<br>[PS] C:\Window:<br>[PS] C:\Window:<br>[PS] C:\Window:<br>[PS] C:\Window: | s\system32>Set-MailboxDatabase "Mailbox Database 1224996632" -Name "EXD801"<br>s\system32>Set-MailboxDatabase "Mailbox Database 1287356209" -Name "EXD802"<br>s\system32><br>s\system32><br>s\system32>Get-MailboxDatabase   fl name,edbfilepath,logfolderpath |        |       |   |
| Name                                                                                        | EXDB01                                                                                                    |        |       |   |
| EdbFilePath                                                                                 | . E. Program Files/Microsoft/Exchange Server/V15/Mailbox/Mailbox Database 1224996632/Mailbox<br>1224996632.edb                                                                                                    | x Data | abase |   |
| LogFolderPath                                                                               | : E:\Program Files\Microsoft\Exchange Server\V15\Mailbox\Mailbox Database 1224996632                                                                                                    |        |       |   |
| Name<br>EdbFilePath                                                                         | EXDB02<br>: E:\Program Files\Microsoft\Exchange Server\V15\Mailbox\Mailbox Database 1287356209\Mailbo:<br>1287356209.edb                                                                                                    | x Data | abase |   |
| LogFolderPath                                                                               | : E:\Program Files\Microsoft\Exchange Server\V15\Mailbox\Mailbox Database 1287356209                                                                                                    |        |       |   |
| [PS] C:\Window                                                                              | s\system32>                                                                                                    |        |       | ~ |

6. Now we will move the location of the database and the log folder using this command: Move-DatabasePath exdb01 -edbfilepath

# M:\DBs\EXDB01\EXDB01.edb -LogFolderPath L:\Logs\EXDB01

| <pre>1224996632.edb<br/>LogFolderPath : E:\Program Files\Microsoft\Exchange Server\V15\Mailbox\Mailbox Database 1224996632<br/>Name : Mailbox Database 1287356209<br/>EdbFilePath : E:\Program Files\Microsoft\Exchange Server\V15\Mailbox\Mailbox Database 1287356209\Mailbox Database<br/>1287356209.edb<br/>LogFolderPath : E:\Program Files\Microsoft\Exchange Server\V15\Mailbox\Mailbox Database 1287356209<br/>[PS] C:\Windows\system32&gt;Set-MailboxDatabase "Mailbox Database 1224996632" -Name "EXDB01"<br/>[PS] C:\Windows\system32&gt;Set-MailboxDatabase "Mailbox Database 1287356209" -Name "EXDB01"<br/>[PS] C:\Windows\system32&gt;<br/>[PS] C:\Windows\system32&gt;Get-MailboxDatabase   fl name,edbfilepath,logfolderpath<br/>Name : EXDB01<br/>[EdbFilePath : E:\Program Files\Microsoft\Exchange Server\V15\Mailbox\Mailbox Database 1224996632<br/>[Name : EXDB02<br/>[EdbFilePath : E:\Program Files\Microsoft\Exchange Server\V15\Mailbox\Mailbox Database 1287356209\Mailbox Database<br/>1287356209\Mailbox Database<br/>1287356209\Mailbox Database 1287356209\Mailbox Database<br/>LogFolderPath : E:\Program Files\Microsoft\Exchange Server\V15\Mailbox\Mailbox Database 1287356209\Mailbox Database<br/>1287356209\Mailbox Database 1287356209</pre> | 🛃 Machine: erlab                                                                       | -e) | 1.erlab.lan                                                                                                    | _    |        | × |
|----------------------------------------------------------------------------------------------------|----------------------------------------------------------------------------------------|-----|----------------------------------------------------------------------------------------------------|------|--------|---|
| <pre>Name : Mailbox Database 1287356209<br/>EdbFilePath : E:\Program Files\Microsoft\Exchange Server\V15\Mailbox\Mailbox Database 1287356209\Mailbox Database<br/>1287356209.edb<br/>LogFolderPath : E:\Program Files\Microsoft\Exchange Server\V15\Mailbox\Mailbox Database 1287356209<br/>[PS] C:\Windows\system32&gt;Set-MailboxDatabase "Mailbox Database 1224996632" -Name "EXDB01"<br/>[PS] C:\Windows\system32&gt;Set-MailboxDatabase "Mailbox Database 1287356209" -Name "EXDB01"<br/>[PS] C:\Windows\system32&gt;Set-MailboxDatabase "Mailbox Database 1287356209" -Name "EXDB02"<br/>[PS] C:\Windows\system32&gt;<br/>[PS] C:\Windows\system32&gt;Set-MailboxDatabase [fl name,edbfilepath,logfolderpath]<br/>Name : EXDB01<br/>EdbFilePath : E:\Program Files\Microsoft\Exchange Server\V15\Mailbox\Mailbox Database 1224996632\Mailbox Database<br/>1224996632.edb<br/>LogFolderPath : E:\Program Files\Microsoft\Exchange Server\V15\Mailbox\Mailbox Database 1224996632<br/>Name : EXDB02<br/>EdbFilePath : E:\Program Files\Microsoft\Exchange Server\V15\Mailbox\Mailbox Database 1287356209\Mailbox Database<br/>1287356209.edb<br/>LogFolderPath : E:\Program Files\Microsoft\Exchange Server\V15\Mailbox\Mailbox Database 1287356209\Mailbox Database<br/>1287356209.edb<br/>LogFolderPath : E:\Program Files\Microsoft\Exchange Server\V15\Mailbox\Mailbox Database 1287356209\Mailbox Database<br/>1287356209.edb<br/>LogFolderPath : E:\Program Files\Microsoft\Exchange Server\V15\Mailbox\Mailbox Database 1287356209\Mailbox Database<br/>1287356209.edb</pre>                                                                                                    | LogFolderPath                                                                          |     | 1224996632.edb<br>E:\Program Files\Microsoft\Exchange Server\V15\Mailbox\Mailbox Database 1224996632                                                                                                    |      |        | ^ |
| EdbFilePath : E:\Program Files\Microsoft\Exchange Server\V15\Mailbox\Mailbox Database 1287356209\Mailbox Database<br>1287356209.edb<br>LogFolderPath : E:\Program Files\Microsoft\Exchange Server\V15\Mailbox\Mailbox Database 1287356209<br>[PS] C:\Windows\system32>Set-MailboxDatabase "Mailbox Database 1224996632" -Name "EXDB01"<br>[PS] C:\Windows\system32>Set-MailboxDatabase "Mailbox Database 1287356209" -Name "EXDB01"<br>[PS] C:\Windows\system32><br>[PS] C:\Windows\system32><br>[PS] C:\Windows\system32><br>[PS] C:\Windows\system32><br>[PS] C:\Windows\system32>Get-MailboxDatabase   fl name,edbfilepath,logfolderpath<br>Name : EXDB01<br>EdbFilePath : E:\Program Files\Microsoft\Exchange Server\V15\Mailbox\Mailbox Database 1224996632<br>LogFolderPath : E:\Program Files\Microsoft\Exchange Server\V15\Mailbox\Mailbox Database 1224996632<br>Name : EXDB02<br>EdbFilePath : E:\Program Files\Microsoft\Exchange Server\V15\Mailbox\Mailbox Database 1287356209\Mailbox Database<br>1287356209.edb<br>LogFolderPath : E:\Program Files\Microsoft\Exchange Server\V15\Mailbox\Mailbox Database 1287356209\Mailbox Database<br>1287356209.edb<br>LogFolderPath : E:\Program Files\Microsoft\Exchange Server\V15\Mailbox\Mailbox Database 1287356209\Mailbox Database<br>1287356209.edb<br>LogFolderPath : E:\Program Files\Microsoft\Exchange Server\V15\Mailbox\Mailbox Database 1287356209\Mailbox Database<br>1287356209.edb                                                                                                    | Name                                                                                   |     | Mailbox Database 1287356209                                                                                                    |      |        |   |
| LogFolderPath : E:\Program Files\Microsoft\Exchange Server\V15\Mailbox\Mailbox Database 1287356209<br>[PS] C:\Windows\system32>Set-MailboxDatabase "Mailbox Database 1287356209" -Name "EXDB01"<br>[PS] C:\Windows\system32><br>[PS] C:\Windows\system32><br>[PS] C:\Windows\system32><br>[PS] C:\Windows\system32><br>[PS] C:\Windows\system32>Get-MailboxDatabase   fl name,edbfilepath,logfolderpath<br>Name : EXDB01<br>EdbFilePath : E:\Program Files\Microsoft\Exchange Server\V15\Mailbox\Mailbox Database 1224996632\Mailbox Database<br>1224996632.edb<br>LogFolderPath : E:\Program Files\Microsoft\Exchange Server\V15\Mailbox\Mailbox Database 1224996632<br>Name : EXDB02<br>EdbFilePath : E:\Program Files\Microsoft\Exchange Server\V15\Mailbox\Mailbox Database 1287356209\Mailbox Database<br>1287356209.edb<br>LogFolderPath : E:\Program Files\Microsoft\Exchange Server\V15\Mailbox\Mailbox Database 1287356209\Mailbox Database<br>1287356209.edb                                                                                                    | EdbFilePath                                                                            |     | E:\Program Files\Microsoft\Exchange Server\V15\Mailbox\Mailbox Database 1287356209\Mailbox 1287356209.edb                                                                                                    | Dat  | abase  |   |
| <pre>[PS] C:\Windows\system32&gt;Set-MailboxDatabase "Mailbox Database 1224996632" -Name "EXDB01"<br/>[PS] C:\Windows\system32&gt;Set-MailboxDatabase "Mailbox Database 1287356209" -Name "EXDB02"<br/>[PS] C:\Windows\system32&gt;<br/>[PS] C:\Windows\system32&gt;Get-MailboxDatabase   fl name,edbfilepath,logfolderpath<br/>Name : EXDB01<br/>EdbFilePath : E:\Program Files\Microsoft\Exchange Server\V15\Mailbox\Mailbox Database 1224996632\Mailbox Database<br/>1224996632.edb<br/>LogFolderPath : E:\Program Files\Microsoft\Exchange Server\V15\Mailbox\Mailbox Database 1224996632<br/>Name : EXDB02<br/>EdbFilePath : E:\Program Files\Microsoft\Exchange Server\V15\Mailbox\Mailbox Database 1224996632<br/>Name : EXDB02<br/>EdbFilePath : E:\Program Files\Microsoft\Exchange Server\V15\Mailbox\Mailbox Database 1287356209\Mailbox Database<br/>1287356209.edb<br/>LogFolderPath : E:\Program Files\Microsoft\Exchange Server\V15\Mailbox\Mailbox Database 1287356209\Mailbox Database<br/>1287356209.edb</pre>                                                                                                    | LogFolderPath                                                                          |     | E:\Program Files\Microsoft\Exchange Server\V15\Mailbox\Mailbox Database 1287356209                                                                                                    |      |        |   |
| <pre>Name : EXDB01<br/>EdbFilePath : E:\Program Files\Microsoft\Exchange Server\V15\Mailbox\Mailbox Database 1224996632\Mailbox Database<br/>1224996632.edb<br/>LogFolderPath : E:\Program Files\Microsoft\Exchange Server\V15\Mailbox\Mailbox Database 1224996632<br/>Name : EXDB02<br/>EdbFilePath : E:\Program Files\Microsoft\Exchange Server\V15\Mailbox\Mailbox Database 1287356209\Mailbox Database<br/>LogFolderPath : E:\Program Files\Microsoft\Exchange Server\V15\Mailbox\Mailbox Database 1287356209\Mailbox Database<br/>LogFolderPath : E:\Program Files\Microsoft\Exchange Server\V15\Mailbox\Mailbox Database 1287356209.edb</pre>                                                                                                    | [PS] C:\Windom<br>[PS] C:\Windom<br>[PS] C:\Windom<br>[PS] C:\Windom<br>[PS] C:\Windom |     | <pre>Asystem32&gt;Set-MailboxDatabase "Mailbox Database 1224996632" -Name "EXDB01"<br/>Asystem32&gt;Set-MailboxDatabase "Mailbox Database 1287356209" -Name "EXDB02"<br/>Asystem32&gt;<br/>Asystem32&gt;<br/>Asystem32&gt;Get-MailboxDatabase   fl name,edbfilepath,logfolderpath</pre> |      |        |   |
| EdbFilePath : E:\Program Files\Microsoft\Exchange Server\V15\Mailbox\Mailbox Database 1224996632\Mailbox Database<br>1224996632.edb<br>LogFolderPath : E:\Program Files\Microsoft\Exchange Server\V15\Mailbox\Mailbox Database 1224996632<br>Name : EXDB02<br>EdbFilePath : E:\Program Files\Microsoft\Exchange Server\V15\Mailbox\Mailbox Database 1287356209\Mailbox Database<br>1287356209.edb<br>LogFolderPath : E:\Program Files\Microsoft\Exchange Server\V15\Mailbox\Mailbox Database 1287356209                                                                                                    | Name                                                                                   |     | EXDB01                                                                                                    |      |        |   |
| LogFolderPath : E:\Program Files\Microsoft\Exchange Server\V15\Mailbox\Mailbox Database 1224996632<br>Name : EXDB02<br>EdbFilePath : E:\Program Files\Microsoft\Exchange Server\V15\Mailbox\Mailbox Database 1287356209\Mailbox Database<br>1287356209.edb<br>LogFolderPath : E:\Program Files\Microsoft\Exchange Server\V15\Mailbox\Mailbox Database 1287356209                                                                                                    | EdbFilePath                                                                            |     | E:\Program Files\Microsoft\Exchange Server\V15\Mailbox\Mailbox Database 1224996632\Mailbox<br>1224996632.edb                                                                                                    | Dat  | abase  |   |
| Name : EXDB02<br>EdbFilePath : E:\Program Files\Microsoft\Exchange Server\V15\Mailbox\Mailbox Database 1287356209\Mailbox Database<br>1287356209.edb<br>LogFolderPath : E:\Program Files\Microsoft\Exchange Server\V15\Mailbox\Mailbox Database 1287356209                                                                                                    | LogFolderPath                                                                          |     | E:\Program Files\Microsoft\Exchange Server\V15\Mailbox\Mailbox Database 1224996632                                                                                                    |      |        |   |
| EdbFilePath : E:\Program Files\Microsoft\Exchange Server\V15\Mailbox\Mailbox Database 1287356209\Mailbox Database<br>1287356209.edb<br>LogFolderPath : E:\Program Files\Microsoft\Exchange Server\V15\Mailbox\Mailbox Database 1287356209                                                                                                    | Name                                                                                   |     | EXDB02                                                                                                    |      |        |   |
| LogFolderPath : E:\Program Files\Microsoft\Exchange Server\V15\Mailbox\Mailbox Database 1287356209                                                                                                    | EdbFilePath                                                                            |     | E:\Program Files\Microsoft\Exchange Server\V15\Mailbox\Mailbox Database 1287356209\Mailbox<br>1287356209.edb                                                                                                    | Dat  | abase  |   |
|                                                                                                    | LogFolderPath                                                                          |     | E:\Program Files\Microsoft\Exchange Server\V15\Mailbox\Mailbox Database 1287356209                                                                                                    |      |        |   |
|                                                                                                    | [PS] C:\Window                                                                         | WS  | <pre>\system3 &gt;Move-DatabasePath exdb01 -EdbFilePath M:\DBs\EXDB01\EXDB01.edb -LogFolderPath L:</pre>                                                                                                    | Logs | LEXDB0 | 1 |

# 7. You will be asked to Confirm the change, press ENTER.

| 🚱 Machine: erlab-ex1.erlab.lan                                                                                                    |                          | - 0        | × |
|----------------------------------------------------------------------------------------------------|--------------------------|------------|---|
| 1287356209.edb<br>LogFolderPath : E:\Program Files\Microsoft\Exchange Server\V15\Mailbox\Mailbox Data                                                                                                    | base 1287356209          |            | î |
| <pre>[PS] C:\Windows\system32&gt;Set-MailboxDatabase "Mailbox Database 1224996632" -Name "E<br/>[PS] C:\Windows\system32&gt;Set-MailboxDatabase "Mailbox Database 1287356209" -Name "E<br/>[PS] C:\Windows\system32&gt;<br/>[PS] C:\Windows\system32&gt;<br/>[PS] C:\Windows\system32&gt;Get-MailboxDatabase   fl name,edbfilepath,logfolderpath</pre> | XDB01"<br>XDB02"         |            |   |
| Name : EXDB01<br>EdbFilePath : E:\Program Files\Microsoft\Exchange Server\V15\Mailbox\Mailbox Data                                                                                                    | base 1224996632\Mailbox  | Database   |   |
| 1224996632.edb<br>LogFolderPath : E:\Program Files\Microsoft\Exchange Server\V15\Mailbox\Mailbox Data                                                                                                    | base 1224996632          |            |   |
| Name : EXDB02<br>EdbFilePath : E:\Program Files\Microsoft\Exchange Server\V15\Mailbox\Mailbox Data<br>1287356209.edb                                                                                                    | base 1287356209\Mailbox  | Database   |   |
| LogFolderPath : E:\Program Files\Microsoft\Exchange Server\V15\Mailbox\Mailbox Data                                                                                                    | base 1287356209          |            |   |
| <pre>[PS] C:\Windows\system32&gt;Move-DatabasePath exdb01 -EdbFilePath M:\DBs\EXDB01\EXDB01</pre>                                                                                                    | .edb -LogFolderPath L:\I | Logs\EXDB0 |   |
| Confirm<br>Are you sure you want to perform this action?<br>Moving database path "exdb01".<br>[Y] Yos [A] Yos to A]] [N] No [L] No to A]] [2] Holp (default is "Y");                                                                                                    |                          |            |   |

8. You will be asked to Confirm again to temporarily dismount the database, press ENTER.

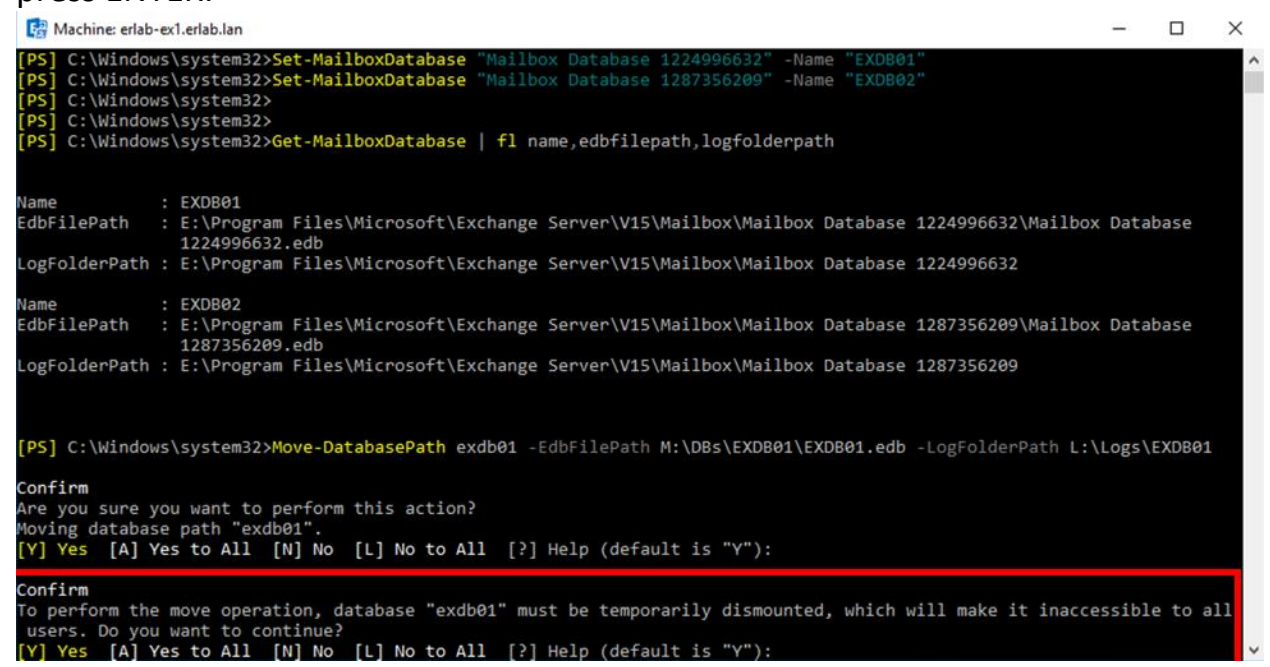

- 9. In order to move the second database, you will need to repeat steps 6 8 on your other Exchange server.
- 10.Once done, run "Get-MailboxDatabase | fl name,edbfilepath,logfolderpath" again to verify the information is updated.

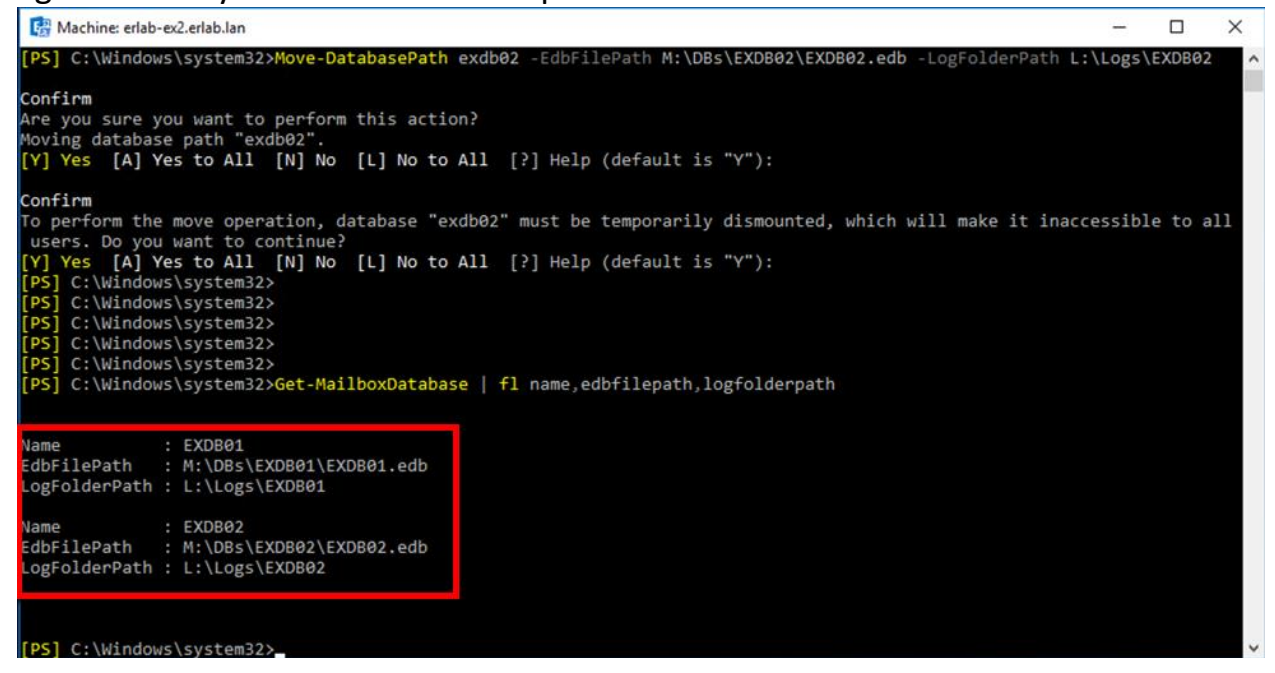

#### Configure DAG

We will now configure our Database Availability Group (DAG) to replicate the databases across the Exchange servers. Before we go through the process we will need to prep a server to be a "Witness Server". In this lab I will be using one of my File Servers.

1. Login to your Witness Server, and add the "Exchange Trusted Subsystem" to the Local Administrators group.

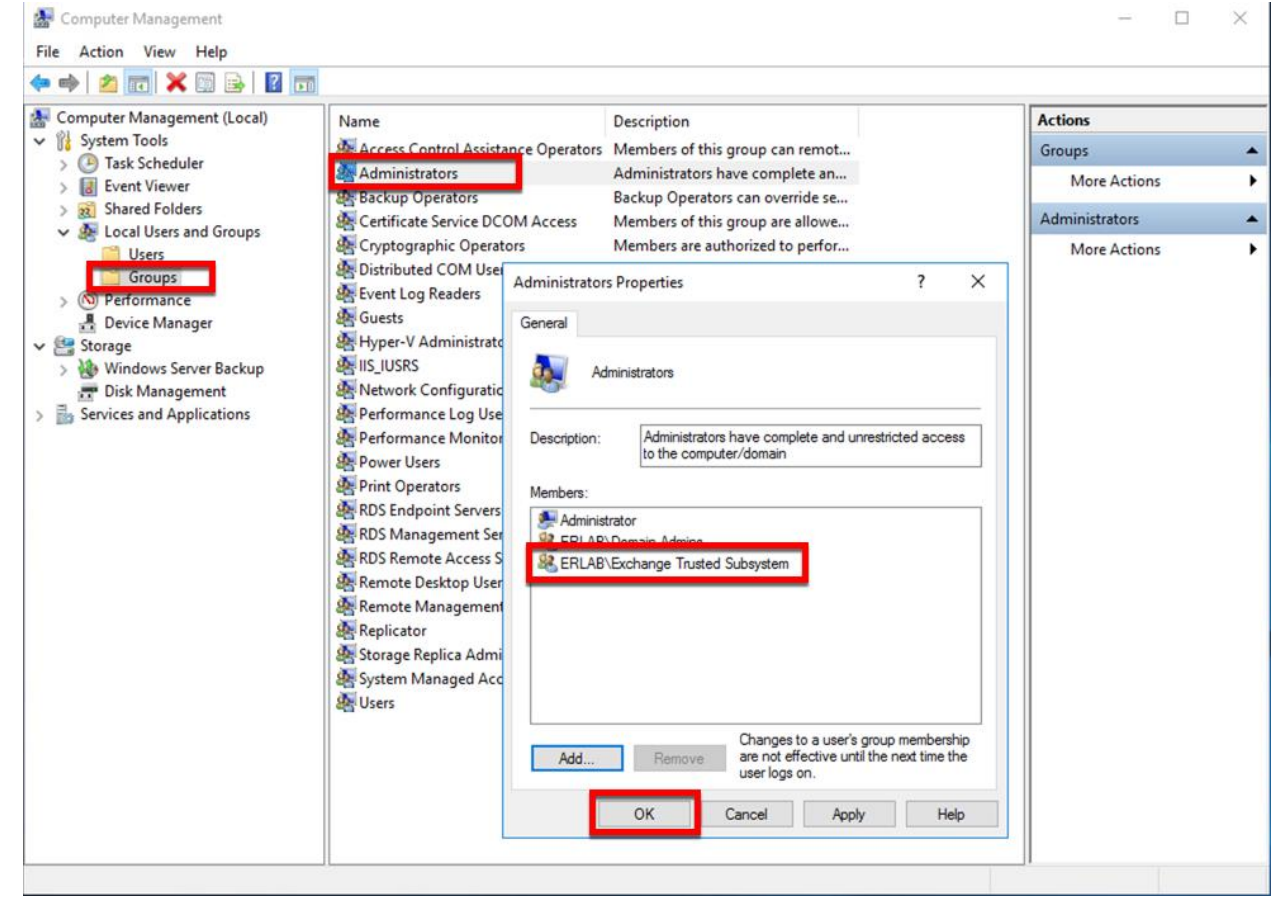

2. Create a new Folder off the C:\ drive of your Witness Server, and share it.

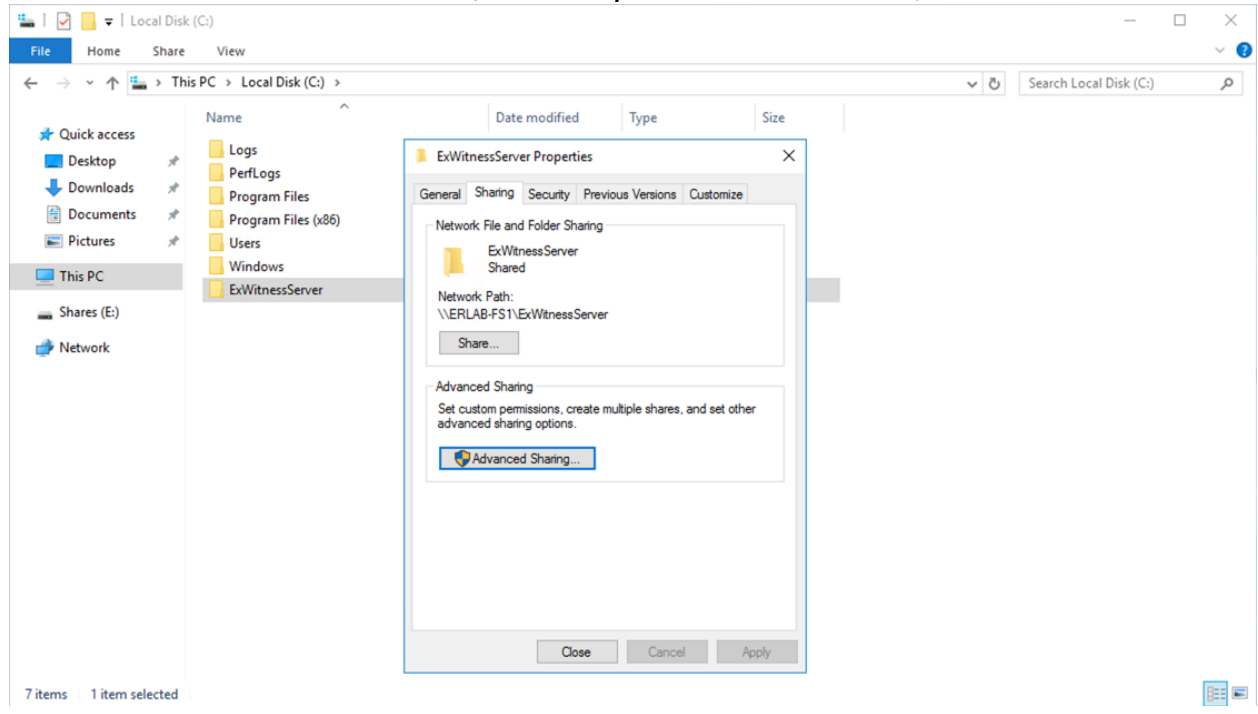

#### 3. Now login to the Exchange Admin Center.

#### Eric D. Reid 👻 ? 👻 1 Enterprise Exchange admin center recipients mailboxes groups resources contacts shared migration permissions +-∥面ዖぽ… compliance management A MAILBOX TYPE EMAIL ADDRESS DISPLAY NAME organization E Liser edreid@erlah lan Eric D. Reid protection User mailbox edreid@erlab.lan mail flow Title: Office: mobile Work phone: public folders Phone and Voice Features unified messaging Unified Messaging: Disabled servers Enable Mobile Devices hybrid Disable Exchange ActiveSync Disable OWA for Devices View details In-Place Archive Archiving: Disabled Enable In-Place Hold User isn't under hold Email Connectivity Outlook on the web: Enabled Disable | View details 1 selected of 1 total

4. Click Servers, Database Availability Groups and the click the Plus button to create a new DAG.

| vchange admin cent   |                                                                                 |  |
|----------------------|---------------------------------------------------------------------------------|--|
| Achange admini cent  |                                                                                 |  |
| ecipients            | servers databases database availability groups virtual directories certificates |  |
| ermissions           | _                                                                               |  |
| ompliance management | + / 🗉 🛛                                                                         |  |
| rganization          | NAME  A WITNESS SERVER MEMBER SERVERS                                           |  |
| rotection            | There are no items to show in this view.                                        |  |
| ail flow             |                                                                                 |  |
| onhile               |                                                                                 |  |
|                      |                                                                                 |  |
| ublic folders        |                                                                                 |  |
| nified messaging     |                                                                                 |  |
| ervers               |                                                                                 |  |
| ybrid                |                                                                                 |  |
|                      |                                                                                 |  |
|                      |                                                                                 |  |
|                      |                                                                                 |  |
|                      |                                                                                 |  |
|                      |                                                                                 |  |
|                      |                                                                                 |  |
|                      |                                                                                 |  |
|                      |                                                                                 |  |
|                      |                                                                                 |  |

5. Enter the name of the DAG, the FQDN of the witness server, and the directory on the witness server we created earlier. Click Save.

| Enterprise Office 365 |                                             |                                                                                                    | Eric D. Reid 👻 ? 👻 |
|-----------------------|---------------------------------------------|----------------------------------------------------------------------------------------------------|--------------------|
| Exchange admin ce     | nter                                        |                                                                                                    |                    |
| recipients            | servers databases database availability gro | ups virtual directories certificates                                                                                          |                    |
| permissions           |                                             | Database Availability Group - Google Chrome      -      X     Not secure https://erlab-ex1.erlab.lan/ecp/DBMgmt/NewDAG.aspx?p |                    |
| compliance management | + / 🖻 🕫                                     |                                                                                                    |                    |
| organization          | NAME   WITNESS SERVER                       | new database availability group                                                                                               |                    |
| protection            | Inere                                       | *Database availability group name:                                                                                            |                    |
| mail flow             |                                             | Witness server:                                                                                                    |                    |
| mobile                |                                             | eriab-ts1.eriab.tan<br>Witness directory:                                                                                     |                    |
| public folders        |                                             | CAExWitnessServer Database availability group IP addresses:                                                                   |                    |
| unified messaging     |                                             | /-                                                                                                    |                    |
| servers               |                                             | Enter an IP address                                                                                                    |                    |
| hybrid                |                                             |                                                                                                    |                    |
|                       |                                             |                                                                                                    |                    |
|                       |                                             |                                                                                                    |                    |
|                       |                                             |                                                                                                    |                    |
|                       |                                             | Save Cancel                                                                                                    |                    |
|                       |                                             |                                                                                                    |                    |
|                       |                                             |                                                                                                    |                    |
|                       |                                             |                                                                                                    |                    |
|                       |                                             | 0 selected of 0 total                                                                                                    |                    |
|                       |                                             |                                                                                                    |                    |

6. Once the DAG is created, click the Manage DAG Membership icon.

| Enterprise Office 365 |                                                                                 | Eric D. Reid 👻 📍 👻 |
|-----------------------|---------------------------------------------------------------------------------|--------------------|
| Exchange admin cen    | nter                                                                            |                    |
| recipients            | servers databases database availability groups virtual directories certificates |                    |
| permissions           |                                                                                 |                    |
| compliance management | + ✔ m 🖥 💀 🦻                                                                     |                    |
| organization          | NAME  WITNESS SERVER MEMBER SERVERS                                             |                    |
| rotection             | DAG2016 entab-fs1.entab.lan UR42016 Witness Server                              |                    |
| nail flow             | ertab-ris Lertab.lan                                                            |                    |
| nobile                |                                                                                 |                    |
| public folders        |                                                                                 |                    |
| unified messaging     |                                                                                 |                    |
| servers               |                                                                                 |                    |
| ybrid                 |                                                                                 |                    |
|                       |                                                                                 |                    |
|                       |                                                                                 |                    |
|                       |                                                                                 |                    |
|                       |                                                                                 |                    |
|                       |                                                                                 |                    |
|                       |                                                                                 |                    |
|                       |                                                                                 |                    |
|                       |                                                                                 |                    |
|                       | i secon o i una                                                                 |                    |

## 7. Click the Plus button.

| Enterprise Office 365 |                                                                                 | Eric D. Reid 👻 ? 🔹 |
|-----------------------|---------------------------------------------------------------------------------|--------------------|
| Exchange admin co     | enter                                                                           |                    |
| recipients            | servers databases database availability groups virtual directories certificates |                    |
| permissions           | 🔤 Manage Database Availability Group Membership - Google Chr — 🔲 🗙              |                    |
| compliance management | + ✓ ■ B, B, C                                                                   |                    |
| organization          | NAME withess server manage database availability group membership               |                    |
| protection            | DAG2016 erlab-ls1.arlab.lam Add or remove servers Witness Server Witness Server |                    |
| mail flow             | Endpris Lengolan                                                                |                    |
| mobile                |                                                                                 |                    |
| public folders        |                                                                                 |                    |
| unified messaging     |                                                                                 |                    |
| servers               |                                                                                 |                    |
| hybrid                |                                                                                 |                    |
|                       |                                                                                 |                    |
|                       |                                                                                 |                    |
|                       |                                                                                 |                    |
|                       | Save Carrol                                                                     |                    |
|                       | Jure Conco                                                                      |                    |
|                       |                                                                                 |                    |
|                       |                                                                                 |                    |
|                       |                                                                                 |                    |
|                       | 1 selected of 1 total                                                           |                    |

8. Select each server and click the Add button. Once all servers have been added, click the OK button.

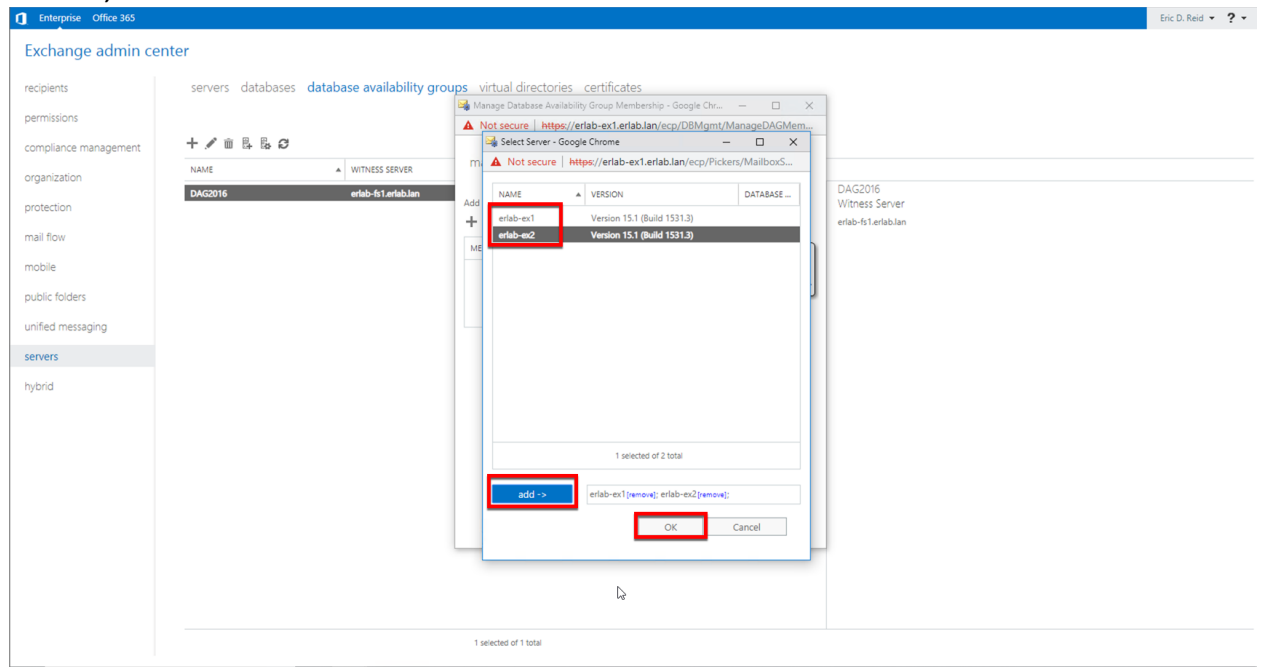

#### 9. Click the Save button.

| Enterprise Office 365 |                                              |                                                                    |                     | Eric D. Reid 👻 📍 👻 |
|-----------------------|----------------------------------------------|--------------------------------------------------------------------|---------------------|--------------------|
| Exchange admin c      | enter                                        |                                                                    |                     |                    |
| recipients            | servers databases database availability grou | ups virtual directories certificates                               |                     |                    |
| normissions           |                                              | 阔 Manage Database Availability Group Membership - Google Chr 🗕 🗆 🗙 |                     |                    |
| permissions           |                                              | Not secure https://erlab-ex1.erlab.lan/ecp/DBMgmt/ManageDAGMem     |                     |                    |
| compliance management |                                              | manage database availability group membership                      |                     |                    |
| organization          | NAME  A WITNESS SERVER                       | inanage analosse erentennty group mentersing                       | DAG2016             |                    |
| protection            | DAG2016 erlab-fs1.erlab.lan                  | Add or remove servers                                              | Witness Server      |                    |
| mail flow             |                                              | + -                                                                | erlab-fs1.erlab.lan |                    |
|                       |                                              | MEMBER SERVERS                                                     |                     |                    |
| mobile                |                                              | erlab-ex1                                                          |                     |                    |
| public folders        |                                              | ernad-ex2                                                          |                     |                    |
| unified messaging     |                                              |                                                                    |                     |                    |
| servers               |                                              |                                                                    |                     |                    |
| hybrid                |                                              |                                                                    |                     |                    |
|                       |                                              |                                                                    |                     |                    |
|                       |                                              | N                                                                  |                     |                    |
|                       |                                              | La"                                                                |                     |                    |
|                       |                                              |                                                                    |                     |                    |
|                       |                                              | Save Cancel                                                        |                     |                    |
|                       |                                              | oure concer                                                        |                     |                    |
|                       |                                              |                                                                    |                     |                    |
|                       |                                              |                                                                    |                     |                    |
|                       |                                              |                                                                    |                     |                    |
|                       |                                              | 1 calacted of 1 fetal                                              |                     |                    |
|                       |                                              | I SERVICE OF LIVIE                                                 |                     |                    |

10. The Windows Failover Clustering services will be configured on each Exchange server. This could take a few minutes.

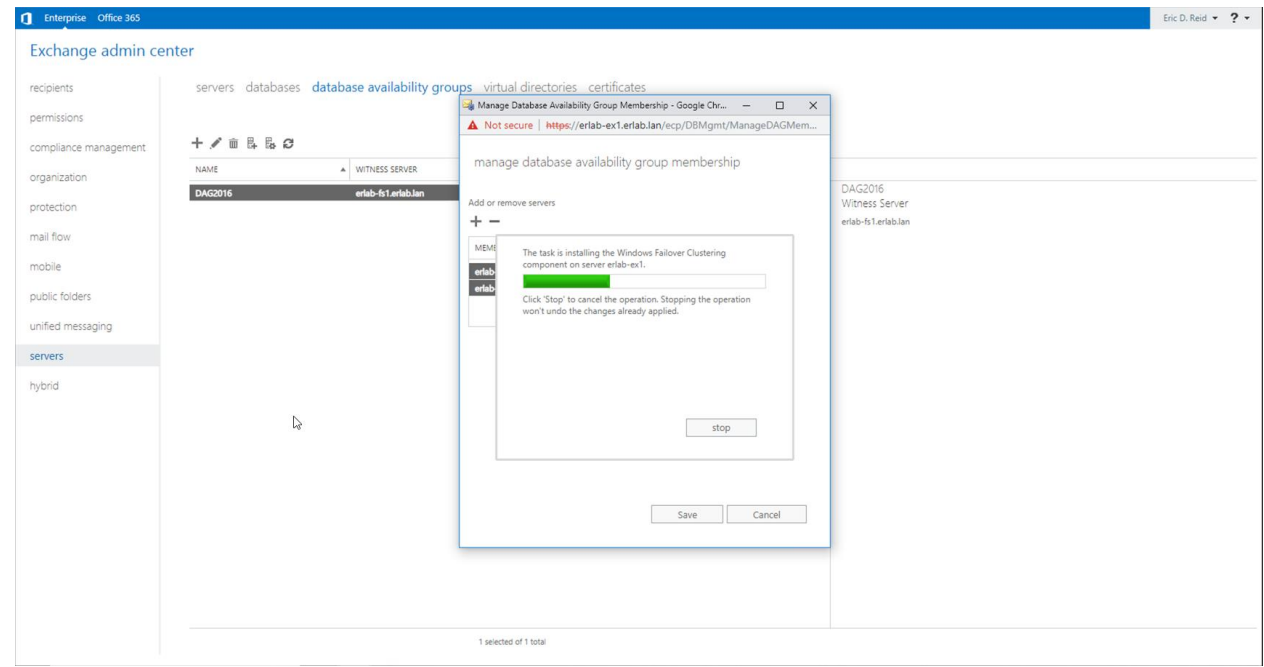

#### 11.Once this process is complete, click Close.

| Enterprise Office 365 |                                              |                                                                                                    | Eric D. Reid 👻 ? 💌 |
|-----------------------|----------------------------------------------|----------------------------------------------------------------------------------------------------|--------------------|
| Exchange admin cen    | ter                                          |                                                                                                    |                    |
| recipients            | servers databases database availability grou | ups virtual directories certificates                                                                                                   | 1                  |
| permissions           |                                              | Manage Database Availability Group Membership - Google Chr —      X     Mot secure https://erlab-ex1.erlab.lan/ecp/DBMgmt/ManageDAGMem |                    |
| compliance management | + / 面 昂 陽 8                                  | managa databasa availability grayo membershin                                                                                          |                    |
| organization          | NAME WITNESS SERVER                          | manage database availability group membership                                                                                          | ****Please wait    |
| protection            | DAGEUTO en NOPIS I JEN NOLIJAT               | Add or remove servers                                                                                                    |                    |
| mail flow             |                                              | MEME Saving completed successfully.                                                                                                    |                    |
| mobile                |                                              |                                                                                                    |                    |
| public folders        |                                              | You've completed the operation.                                                                                                    |                    |
| unified messaging     |                                              | 3                                                                                                    |                    |
| servers               |                                              |                                                                                                    |                    |
| hybrid                |                                              | Close                                                                                                    |                    |
|                       |                                              |                                                                                                    |                    |
|                       |                                              |                                                                                                    |                    |
|                       |                                              |                                                                                                    |                    |
|                       |                                              | Save Cancel                                                                                                    |                    |
|                       |                                              |                                                                                                    |                    |
|                       |                                              |                                                                                                    |                    |
|                       |                                              |                                                                                                    |                    |
|                       |                                              | 1 selected of 1 total                                                                                                    |                    |

## 12. The new DAG is ready to be used.

| Enterprise Office 365 |                |                                 |                                     |                               | Eric D. Reid 👻 📍 👻 |
|-----------------------|----------------|---------------------------------|-------------------------------------|-------------------------------|--------------------|
| Exchange admin c      | enter          |                                 |                                     |                               |                    |
| recipients            | servers databa | ases database availability grou | ps virtual directories certificates |                               |                    |
| permissions           |                |                                 |                                     |                               |                    |
| compliance management | + 🖋 亩 昌 昌      | Ø                               |                                     |                               |                    |
| organization          | NAME           | WITNESS SERVER                  | MEMBER SERVERS                      | DA COMO                       |                    |
| protection            | DAG2016        | erlab-fs1.erlab.lan             | erlab-ex2,erlab-ex1                 | Member Servers                |                    |
| mail flow             |                |                                 |                                     | erlab-ex2<br>erlab-ex1        |                    |
| mobile                |                |                                 |                                     | Witness Server                |                    |
| public folders        |                |                                 |                                     | eriab-fs1.eriab.lan           |                    |
| unified messaging     |                |                                 |                                     | DAG Network<br>MapiDagNetwork |                    |
| servers               |                |                                 |                                     |                               |                    |
| hybrid                |                |                                 |                                     |                               |                    |
|                       |                |                                 |                                     |                               |                    |
|                       |                |                                 |                                     |                               |                    |
|                       |                |                                 |                                     |                               |                    |
|                       |                |                                 |                                     |                               |                    |
|                       |                |                                 |                                     |                               |                    |
|                       |                |                                 |                                     |                               |                    |
|                       |                |                                 |                                     |                               |                    |
|                       |                |                                 | 1 selected of 1 total               |                               |                    |
|                       |                |                                 |                                     |                               |                    |

## Add our existing databases to the DAG

## 1. Click on the Databases tab.

| Enterprise Office 365 |                                                                                 |                        |                        |                    |                |  | Eric D. Reid 🝷 📍 🝷 |  |  |
|-----------------------|---------------------------------------------------------------------------------|------------------------|------------------------|--------------------|----------------|--|--------------------|--|--|
| Exchange admin o      | enter                                                                           |                        |                        |                    |                |  |                    |  |  |
| recipients            | servers databases database availability groups virtual directories certificates |                        |                        |                    |                |  |                    |  |  |
| permissions           |                                                                                 |                        |                        |                    |                |  |                    |  |  |
| compliance management | + / 🖻 / 🗗                                                                       |                        |                        |                    |                |  |                    |  |  |
| organization          | NAME                                                                            | ACTIVE ON SERVER       | SERVERS WITH COPIES    | STATUS             | BAD COPY COUNT |  |                    |  |  |
| protection            | EXDB01<br>EXDB02                                                                | erlab-ex1<br>erlab-ex2 | erlab-ex1<br>erlab-ex2 | Mounted<br>Mounted | 0              |  |                    |  |  |
| mail flow             |                                                                                 |                        |                        |                    |                |  |                    |  |  |
| mobile                |                                                                                 |                        |                        |                    |                |  |                    |  |  |
| public folders        |                                                                                 |                        |                        |                    |                |  |                    |  |  |
| unified messaging     |                                                                                 |                        |                        |                    |                |  |                    |  |  |
| servers               |                                                                                 |                        |                        |                    |                |  |                    |  |  |
| hybrid                |                                                                                 |                        |                        |                    |                |  |                    |  |  |
|                       |                                                                                 |                        |                        |                    |                |  |                    |  |  |
|                       |                                                                                 |                        |                        |                    |                |  |                    |  |  |
|                       |                                                                                 |                        |                        |                    |                |  |                    |  |  |
|                       |                                                                                 |                        |                        |                    |                |  |                    |  |  |
|                       |                                                                                 |                        |                        |                    |                |  |                    |  |  |
|                       |                                                                                 |                        |                        |                    |                |  |                    |  |  |
|                       |                                                                                 |                        |                        |                    |                |  |                    |  |  |
|                       |                                                                                 |                        | 0 selected of 2 total  |                    |                |  |                    |  |  |

2. Select one of the databases, then click the More button (...), and click on "Add database copy".

| Enterprise Office 365                 |                            |                               |                            |                    |                |                                                          | Eric D. Reid 👻 📍 👻 |
|---------------------------------------|----------------------------|-------------------------------|----------------------------|--------------------|----------------|----------------------------------------------------------|--------------------|
| Exchange admin ce                     | enter                      |                               |                            |                    |                |                                                          |                    |
| recipients                            | servers data               | bases database availability o | groups virtual directories | certificates       |                |                                                          |                    |
| permissions                           |                            |                               |                            |                    |                |                                                          |                    |
| compliance management                 | + 🖉 🖻 🔎 🕄                  |                               |                            |                    |                |                                                          |                    |
| organization                          | NAME                       | Add database copy             | SERVERS WITH COPIES        | STATUS             | BAD COPY COUNT |                                                          |                    |
| protection                            | EXDB01<br>EXDB02           | erlab-ex2                     | erlab-ex1<br>erlab-ex2     | Mounted<br>Mounted | <b>0</b>       | EXDB01                                                   |                    |
| mail flow                             |                            |                               |                            |                    |                | Database availability group:<br>DAG2016                  |                    |
| mobile                                |                            |                               |                            |                    |                | Servers                                                  |                    |
| public folders                        |                            |                               |                            |                    |                | erlab-ex1                                                |                    |
| unified messaging                     |                            |                               |                            |                    |                | Database copies                                          |                    |
| servers                               |                            |                               |                            |                    |                | EXDB01\eriab-ex1<br>Active Mounted<br>Concurse length: 0 |                    |
| hybrid                                |                            |                               |                            |                    |                | Content index state: Healthy                             |                    |
|                                       |                            |                               |                            |                    |                | The Transmission                                         |                    |
|                                       |                            |                               |                            |                    |                |                                                          |                    |
|                                       |                            |                               |                            |                    |                |                                                          |                    |
|                                       |                            |                               |                            |                    |                |                                                          |                    |
|                                       |                            |                               |                            |                    |                |                                                          |                    |
|                                       |                            |                               |                            |                    |                |                                                          |                    |
|                                       |                            |                               |                            |                    |                |                                                          |                    |
|                                       |                            |                               |                            |                    |                |                                                          |                    |
|                                       |                            |                               |                            |                    |                |                                                          |                    |
| https://erlab-ex1.erlab.lan/ecp/DBMgr | mt/Databases.aspx?showhelp | =false#                       | 1 selected of 2 total      |                    |                |                                                          |                    |

#### 3. Click the Browse button.

| Enterprise Office 365 |                                                                                                    | Eric D. Reid 👻 📍 👻 |
|-----------------------|----------------------------------------------------------------------------------------------------|--------------------|
| Exchange admin c      | enter                                                                                                    |                    |
| recipients            | servers databases database availability groups virtual directories certificates                                 |                    |
| permissions           | Add Mailbox Database Copy - Google Chrome — 🗆 X                                                                 |                    |
| compliance management | + ✓ ii P C …                                                                                                    |                    |
| organization          | NAME active add mailbox database copy                                                                           |                    |
| protection            | DC601 erlabe<br>DC602 erlabe<br>DC602 erlabe                                                                    |                    |
| mail flow             | EXDB01 Use this field to select the<br>"Specify Mailbox server: DAPA member on which you<br>year to add the new |                    |
| mobile                | Browse Browse Activation preference number:                                                                     |                    |
| public folders        | 2<br>Senars hosting a row of this database                                                                      |                    |
| unified messaging     | erter visuality or en visualitation                                                                             |                    |
| servers               | د.<br>د 0                                                                                                    |                    |
| hybrid                | e Healthy                                                                                                    |                    |
|                       |                                                                                                    |                    |
|                       | More options                                                                                                    |                    |
|                       |                                                                                                    |                    |
|                       | Save                                                                                                    |                    |
|                       |                                                                                                    |                    |
|                       |                                                                                                    |                    |
|                       |                                                                                                    |                    |
|                       | 1 selected of 2 total                                                                                           |                    |

| Enterprise Office 365 |                                     |                                                                                                    | Eric D. Reid 👻 ? 👻 |
|-----------------------|-------------------------------------|----------------------------------------------------------------------------------------------------|--------------------|
| Exchange admin cer    | nter                                |                                                                                                    |                    |
| recipients            | servers <b>databases</b> database a | vailability groups virtual directories certificates                                                          |                    |
|                       |                                     | 🙀 Add Mailbox Database Copy - Google Chrome — 🗆 🗙                                                            |                    |
| permissions           |                                     | A Not secure https://erlab-ex1.erlab.lan/ecp/DBMgmt/AddDatabaseCopy.aspx?pwmcid=3&ReturnObjectType           |                    |
| compliance management | 十 🖉 🖮 🛛 🖓 …                         | 💐 Select Server - Google Chrome — 🗆 🗙                                                                        |                    |
| organization          | NAME ACTIV                          | add mailbox data A Not secure Https://erlab.ex1.erlab.lan/ecp/Pickers/MailboxS                               |                    |
| protection            | EXDB01 erlab-<br>EXDB02 erlab-      | Mailbox database name: NAME A VERSION DATABASE                                                               |                    |
| nail flow             |                                     | EXDB01 endbew2 Version 15.1 (Build 1531.3) DAG2016 his field to select the member on which you bill y group: |                    |
|                       |                                     | to add the new ase copy. Click                                                                               |                    |
| mobile                |                                     | Activation preference num ill host the copy from                                                             |                    |
| public folders        |                                     | 2 bd click OK.                                                                                               |                    |
| unified messaging     |                                     | ertab-ex1                                                                                                    |                    |
| servers               |                                     |                                                                                                    |                    |
|                       |                                     | e U<br>s: Healthy                                                                                            |                    |
| lybrid                |                                     |                                                                                                    |                    |
|                       |                                     |                                                                                                    |                    |
|                       |                                     | More options                                                                                                 |                    |
|                       |                                     |                                                                                                    |                    |
|                       |                                     |                                                                                                    |                    |
|                       |                                     | Cancel                                                                                                    |                    |
|                       |                                     | OK Cancel                                                                                                    |                    |
|                       |                                     | ·                                                                                                    |                    |
|                       |                                     |                                                                                                    |                    |
|                       |                                     |                                                                                                    |                    |
|                       |                                     | 1 collected of 2 total                                                                                       |                    |
|                       |                                     | I PORCHEM VI & KNIRT                                                                                         |                    |

## 4. Select the other Exchange server, and click OK.

## 5. Click the Save button.

| Enterprise Office 365 | Free D                                                                                                    | Reid • ? • |
|-----------------------|----------------------------------------------------------------------------------------------------|------------|
| Exchange admin c      | enter                                                                                                    |            |
| recipients            | servers databases database availability groups virtual directories certificates                                                                                                    |            |
| permissions           | Add Malibac Datasse Copy - Google Chrome  Add Malibac Datasse Copy - Google Chrome  Add Not secure  Https://erlab-axi.erlab.lan/ecp/DBMgmt/AddDatabaseCopy.aspx?pwmcid=3&ReturnObjectType                                                                                                    |            |
| compliance management | + ✓ ≡ A Ø ····<br>NAME add mailbox database copy                                                                                                    |            |
| organization          | EX0801 with the second                                                                                                    |            |
| protection            | EXDB02 entab-<br>EXDB02 entab-<br>EXDB01 Use this field to select the<br>DAG member on which you                                                                                                    |            |
| mobile                | erlab-er2 want to add the new database copy. Click browse                                                                                                    |            |
| public folders        | Activation preference number:<br>2 v that will host the copy from int, and click OK.                                                                                                    |            |
| unified messaging     | entableant entableant |            |
| servers               | : 0<br>• Lauthur                                                                                                    |            |
| hybrid                | e i nevery                                                                                                    |            |
|                       |                                                                                                    |            |
|                       | mure opionisis                                                                                                    |            |
|                       | rd.                                                                                                    |            |
|                       | Save Cancel                                                                                                    |            |
|                       |                                                                                                    |            |
|                       |                                                                                                    |            |
|                       | 1 selected of 2 total                                                                                                    |            |

| Enterprise Office 365 |                                     |                                                                                                    | Eric D. Reid 👻 📍 👻 |
|-----------------------|-------------------------------------|----------------------------------------------------------------------------------------------------|--------------------|
| Exchange admin ce     | nter                                |                                                                                                    |                    |
| recipients            | servers <b>databases</b> database a | availability groups virtual directories certificates                                                   |                    |
|                       |                                     | 🙀 Add Mailbox Database Copy - Google Chrome - 🗆 X                                                      |                    |
| permissions           |                                     | ▲ Not secure https://erlab-ex1.erlab.lan/ecp/DBMgmt/AddDatabaseCopy.aspx?pwmcid=3&ReturnObjectType     |                    |
| compliance management | 十 〃 亩 ዖ 3 …                         |                                                                                                    |                    |
| organization          | NAME ACTIV                          | add mailbox database copy                                                                              |                    |
| protection            | EXDB01 erlab-                       | Mailbox database name:                                                                                 |                    |
|                       | EXDBUZ BIIBD                        | EXDB01 pility group:                                                                                   |                    |
| nail flow             |                                     | *Specify Mailbox serven                                                                                |                    |
| mobile                |                                     | erlab-ex2 Saving                                                                                       |                    |
| public folders        |                                     | 2 Click 'Stop' to cancel the operation. Stopping the operation won't undo the chances already apolied. |                    |
|                       |                                     | Servers hosting a copy of this                                                                         |                    |
| initied messaging     |                                     | erlab-ex1                                                                                              |                    |
| ervers                |                                     | : 0                                                                                                    |                    |
| nybrid                |                                     | : Healthy                                                                                              |                    |
| ,                     |                                     |                                                                                                    |                    |
|                       |                                     | stop                                                                                                   |                    |
|                       |                                     | More options                                                                                           |                    |
|                       |                                     |                                                                                                    |                    |
|                       |                                     |                                                                                                    |                    |
|                       |                                     | Satze Cancel                                                                                           |                    |
|                       |                                     |                                                                                                    |                    |
|                       |                                     |                                                                                                    |                    |
|                       |                                     |                                                                                                    |                    |
|                       |                                     |                                                                                                    |                    |
|                       |                                     |                                                                                                    |                    |
|                       |                                     | 1 selected of 2 total                                                                                  |                    |

6. The save operation can take several minutes to complete.

7. Once done, repeat the steps in this section for any other databases you have.

#### **Change Virtual Directories**

Since we have multiple Exchange servers we want to change the Internal and External URLs for the following Exchange virtual directories: ECP, EWS, MAPI, ActiveSync, OAB, OWA, and AutoDiscover (done via Exchange Management Shell).

We will be replacing the server name in the URLs with the following: mail.domain.com/... (make sure not to change anything other than the server name.

1. Click on Servers then Virtual Directories. Then edit each of the highlighted entries below. I'll show the first one as an example.

| Enterprise Office 365 |                                                |                                |                               | •                  |                           | Eric D. Reid 👻 📍 👻 |
|-----------------------|------------------------------------------------|--------------------------------|-------------------------------|--------------------|---------------------------|--------------------|
| Exchange admin cer    | nter                                           |                                |                               |                    |                           |                    |
| recipients            | servers databases database av                  | ailability groups virtual dire | ectories certificates         |                    |                           |                    |
|                       |                                                |                                |                               |                    |                           |                    |
| permissions           |                                                |                                |                               |                    |                           |                    |
| compliance management | Select server: All servers                     | ۲                              |                               |                    |                           |                    |
|                       | Select type: All                               | •                              | N                             |                    |                           |                    |
| organization          | 、人間の                                           |                                | 6                             |                    |                           |                    |
| protection            | NAME                                           | SERVER TYPE                    | VERSION                       | LAST MODIFIED TIME |                           |                    |
| mail flow             | Autodiscover (Default Web Site)                | erlab-ex1 Autodiscove          | r Version 15.1 (Build 1531.3) | 1/20/2019 9:54 PM  | ana (Dafault Mah Sita)    |                    |
|                       | Autodiscover (Default Web Site)                | erlab-ex2 Autodiscove          | r Version 15.1 (Build 1531.3) | 1/21/2019 12:17 AM | ecp (Delault web site)    |                    |
| mobile                | ecp (Default Web Site)                         | erlab-ex1 ECP                  | Version 15.1 (Build 1531.3)   | 1/20/2019 9:54 PM  | Website: Default Web Site |                    |
| public folders        | ecp (Default Web Site)                         | erlab-ex2 ECP                  | Version 15.1 (Build 1531.3)   | 1/21/2019 12:16 AM | External URL:             |                    |
| pooneroutero          | EWS (Default Web Site)                         | erlab-ex1 EWS                  | Version 15.1 (Build 1531.3)   | 1/20/2019 9:54 PM  |                           |                    |
| unified messaging     | EWS (Default Web Site)                         | erlab-ex2 EWS                  | Version 15.1 (Build 1531.3)   | 1/21/2019 12:16 AM |                           |                    |
|                       | mapi (Default Web Site)                        | erlab-ex1 Mapi                 | Version 15.1 (Build 1531.3)   | 1/20/2019 9:56 PM  |                           |                    |
| servers               | mapi (Default Web Site)                        | erlab-ex2 Mapi                 | Version 15.1 (Build 1531.3)   | 1/21/2019 12:18 AM |                           |                    |
|                       | Microsoft-Server-ActiveSync (Default Web Site) | erlab-ex1 EAS                  | Version 15.1 (Build 1531.3)   | 1/20/2019 9:55 PM  |                           |                    |
| hybrid                | Microsoft-Server-ActiveSync (Default Web Site) | erlab-ex2 EAS                  | Version 15.1 (Build 1531.3)   | 1/21/2019 12:17 AM |                           |                    |
|                       | OAB (Default Web Site)                         | erlab-ex1 OAB                  | Version 15.1 (Build 1531.3)   | 1/20/2019 9:55 PM  |                           |                    |
|                       | OAB (Default Web Site)                         | erlab-ex2 OAB                  | Version 15.1 (Build 1531.3)   | 1/21/2019 12:18 AM |                           |                    |
|                       | owa (Default Web Site)                         | erlab-ex1 OWA                  | Version 15.1 (Build 1531.3)   | 1/20/2019 9:54 PM  |                           |                    |
|                       | owa (Default Web Site)                         | erlab-ex2 OWA                  | Version 15.1 (Build 1531.3)   | 1/21/2019 12:16 AM |                           |                    |
|                       | PowerShell (Default Web Site)                  | erlab-ex1 PowerShell           | Version 15.1 (Build 1531.3)   | 1/20/2019 9:56 PM  |                           |                    |
|                       | PowerShell (Default Web Site)                  | erlab-ex2 PowerShell           | Version 15.1 (Build 1531.3)   | 1/21/2019 12:18 AM |                           |                    |
|                       |                                                |                                |                               |                    |                           |                    |
|                       |                                                |                                |                               |                    |                           |                    |
|                       |                                                |                                |                               |                    |                           |                    |
|                       |                                                |                                |                               |                    |                           |                    |
|                       |                                                |                                |                               |                    |                           |                    |
|                       |                                                |                                |                               |                    |                           |                    |
|                       |                                                |                                |                               |                    |                           |                    |
|                       |                                                | 1 selected of 16               | total                         |                    |                           |                    |
|                       |                                                |                                |                               |                    |                           |                    |

2. In the picture below we want to remove the part of the URL that is underlined.

|                                                                                                    | A Not secure https://erlab                                                                                                    | ex1.erlab.lan/ecp/VDirMgmt/EditECPVDir.aspx?pv                                                                                                    | vmcid=21&ReturnObjectTyp                                                                                                    | 1                                                                                                    |
|----------------------------------------------------------------------------------------------------|----------------------------------------------------------------------------------------------------|----------------------------------------------------------------------------------------------------|----------------------------------------------------------------------------------------------------|----------------------------------------------------------------------------------------------------|
| Select server: All servers                                                                                                 | ecn (Default Web Site)                                                                                                    |                                                                                                    |                                                                                                    |                                                                                                    |
| ✓ ◆ 限 Ø                                                                                                    | • neneral                                                                                                    |                                                                                                    |                                                                                                    |                                                                                                    |
| NAME                                                                                                    | authentication                                                                                                    | Server:<br>erlab-ex1                                                                                                    |                                                                                                    |                                                                                                    |
| Autodiscover (Default Web Site)                                                                                            |                                                                                                    | Server version:                                                                                                    | -                                                                                                    | t Web Site)                                                                                                    |
| ecp (Default Web Site)                                                                                                    |                                                                                                    | Website:                                                                                                    | _                                                                                                    | : Web Site<br>Basic, FBA                                                                                                    |
| ecp (Default Web Site)<br>EWS (Default Web Site)                                                                           |                                                                                                    | Default Web Site<br>Last modified time:                                                                                                    |                                                                                                    |                                                                                                    |
| EWS (Default Web Site)                                                                                                    |                                                                                                    | 1/20/2019 9:54 PM                                                                                                    |                                                                                                    |                                                                                                    |
| mapi (Default Web Site)                                                                                                    |                                                                                                    | https://erlab-ex1.erlab.lan/ecp                                                                                                    |                                                                                                    |                                                                                                    |
| Microsoft-Server-ActiveSync (Default Web Site)<br>Microsoft-Server-ActiveSync (Default Web Site)<br>OAB (Default Web Site) |                                                                                                    | External URL:                                                                                                    |                                                                                                    |                                                                                                    |
| OAB (Default Web Site)<br>owa (Default Web Site)                                                                           |                                                                                                    |                                                                                                    |                                                                                                    |                                                                                                    |
| owa (Default Web Site)                                                                                                    |                                                                                                    |                                                                                                    |                                                                                                    |                                                                                                    |
| PowerShell (Default Web Site)                                                                                              |                                                                                                    |                                                                                                    |                                                                                                    |                                                                                                    |
| Ponersinea (ocusin neo site)                                                                                               |                                                                                                    |                                                                                                    | Save Cancel                                                                                                    |                                                                                                    |
|                                                                                                    |                                                                                                    |                                                                                                    |                                                                                                    | _                                                                                                    |
|                                                                                                    |                                                                                                    |                                                                                                    |                                                                                                    |                                                                                                    |
|                                                                                                    | NAME Autodiscover (Default Web Site) Autodiscover (Default Web Site) Carg (Default Web Site) EVS (Default Web Site) EVS (Default Web Site) EVS (Default Web Site) Microsoft-Server-ActiveSync (Default Web Site) Microsoft-Server-ActiveSync (Default Web Site) OAB (Default Web Site) OAB (Default Web Site) OAB (Default Web Site) OAB (Default Web Site) OAB (Default Web Site) OAB (Default Web Site) OAB (Default Web Site) OAB (Default Web Site) OAB (Default Web Site) OAB (Default Web Site) Oam (Default Web Site) Oam (Default Web Site) Oam (Default Web Site) Oam (Default Web Site) OAB (Default Web Site) | NAME     autodiscover (Default Web Site)       Autodiscover (Default Web Site)     authentication       autodiscover (Default Web Site)     exp (Default Web Site)       Core (Default Web Site)     exp (Default Web Site)       Microardt-Server-ActiveSync (Default Web Site)     mapi (Default Web Site)       Microardt-Server-ActiveSync (Default Web Site)     OAB (Default Web Site)       OAB (Default Web Site)     orac (Default Web Site)       OAB (Default Web Site)     orac (Default Web Site)       OAB (Default Web Site)     orac (Default Web Site)       Orac (Default Web Site)     orac       PowerShell (Default Web Site)     orac       PowerShell (Default Web Site)     orac | NAME     authorization       Autodiscover (Default Web Site)     authorization       Server:     index end       Autodiscover (Default Web Site)     sever version:       Server version:     Verbalt       Server version:     Verbalt       Server version:     Server version:       Server version:     Verbalt       Server version:     Verbalt       Server version:     Server version:       Server version:     Verbalt       Server version:     Verbalt       Server version:     Server version:       Version:     Pedaut Web Site)       Microsoft-Server-ActiveSync (Default Web Site)     Nona (Default Web Site)       OAB (Default Web Site)     Server:       OAB (Default Web Site)     Server       OAB (Default Web Site)     Server       OaB (Default Web Site)     Server       OaB (Default Web Site)     Server       PowerShell (Default Web Site)     Server       PowerShell (Default Web Site)     Server       PowerShell (Default Web Site)     Server       Server:     Server: | NAME     autodiscorer (Default Web Site)       Autodiscorer (Default Web Site)     authentication       Seg (Default Web Site)     Server:       Seg (Default Web Site)     Server:       Default Web Site)     Server:       Microardi-Server-Auto-Sync (Default Web Site)     Server:       Microardi-Server-Auto-Sync (Default Web Site)     Server:       Microardi-Server-Auto-Sync (Default Web Site)     Server:       Microardi-Server-Auto-Sync (Default Web Site)     Server:       Microardi-Server-Auto-Sync (Default Web Site)     Server:       Microardi-Server-Auto-Sync (Default Web Site)     Server:       Microardi-Server-Auto-Sync (Default Web Site)     Server:       Microardi-Server-Auto-Sync (Default Web Site)     Server:       Microardi-Server-Auto-Sync (Default Web Site)     Server:       OAB (Default Web Site)     Server:       PowerShell (Default Web Site)     Server:       PowerShell (Default Web Site)     Server:       PowerShell (Default Web Site)     Server:       PowerShell (Default Web Site)     Server: |

3. Enter the same URL for the Internal and External URLs. Then click Save.

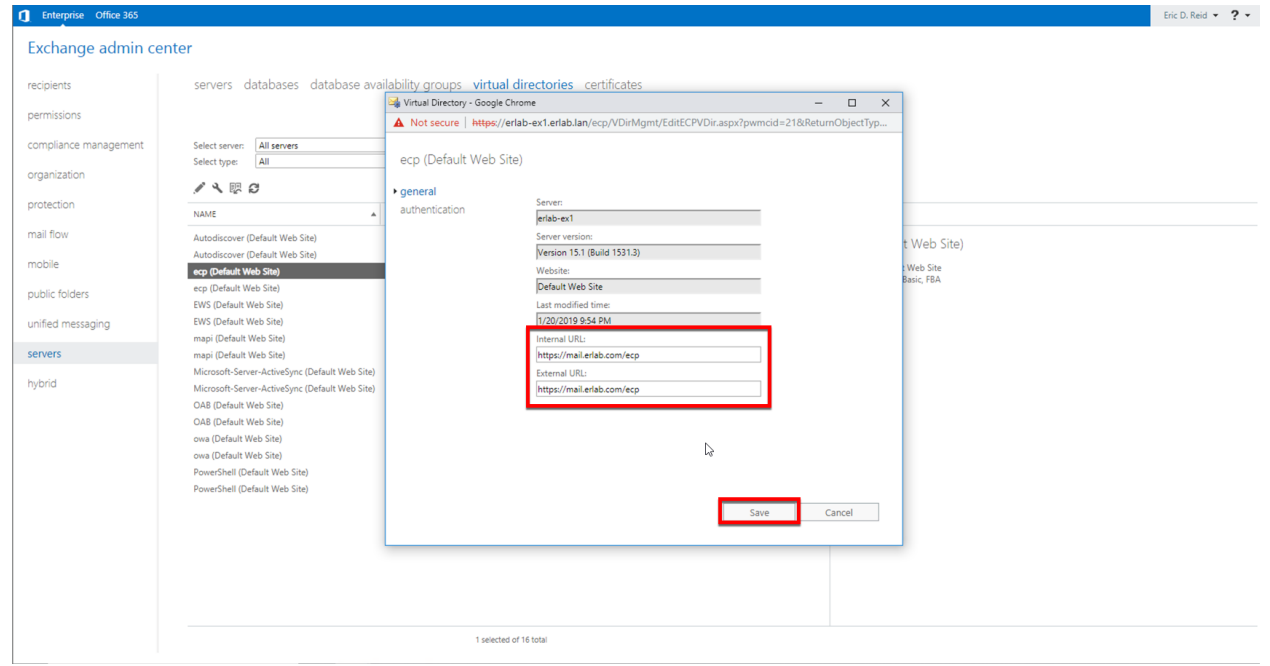

4. Once those are done, open Exchange Management Shell and enter the following command and review the output: Get-ClientAccessService | fl autodiscoverserviceinternaluri

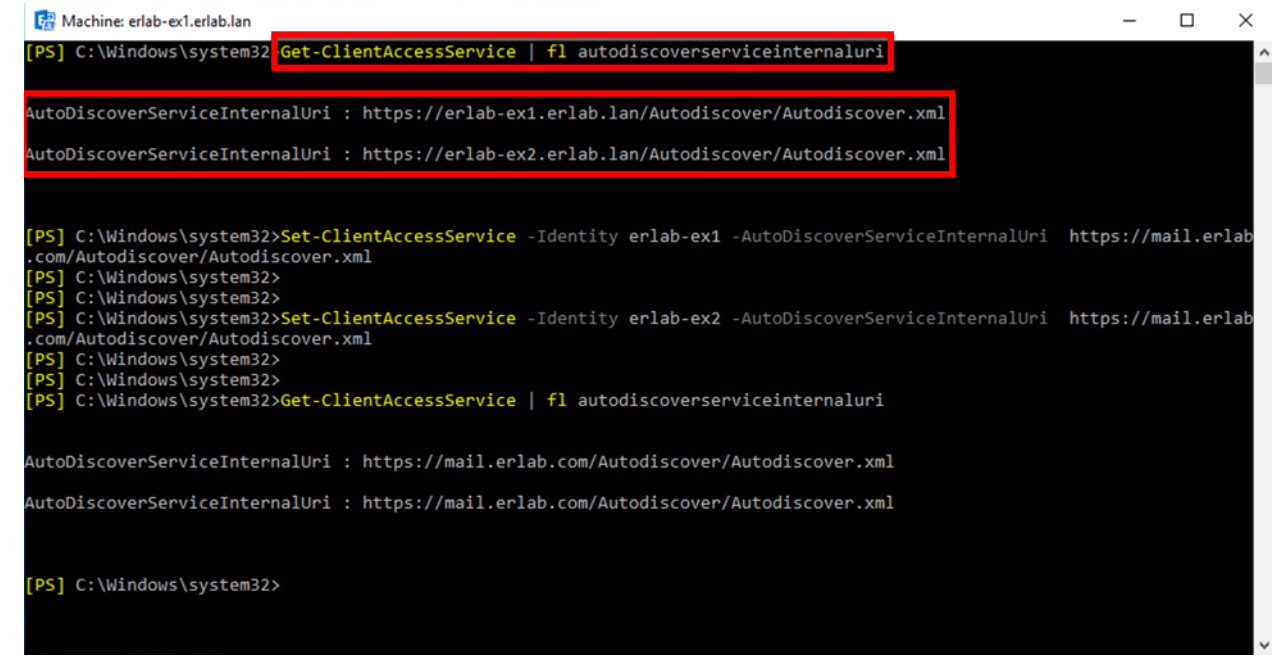

5. Next, use the following command to set the URL for both servers. Command: Set-ClientAccessService -Identity *servername* -AutoDiscoverServiceInternalUri https://fqdn-you-use/Autodiscover/Autodiscover.xml

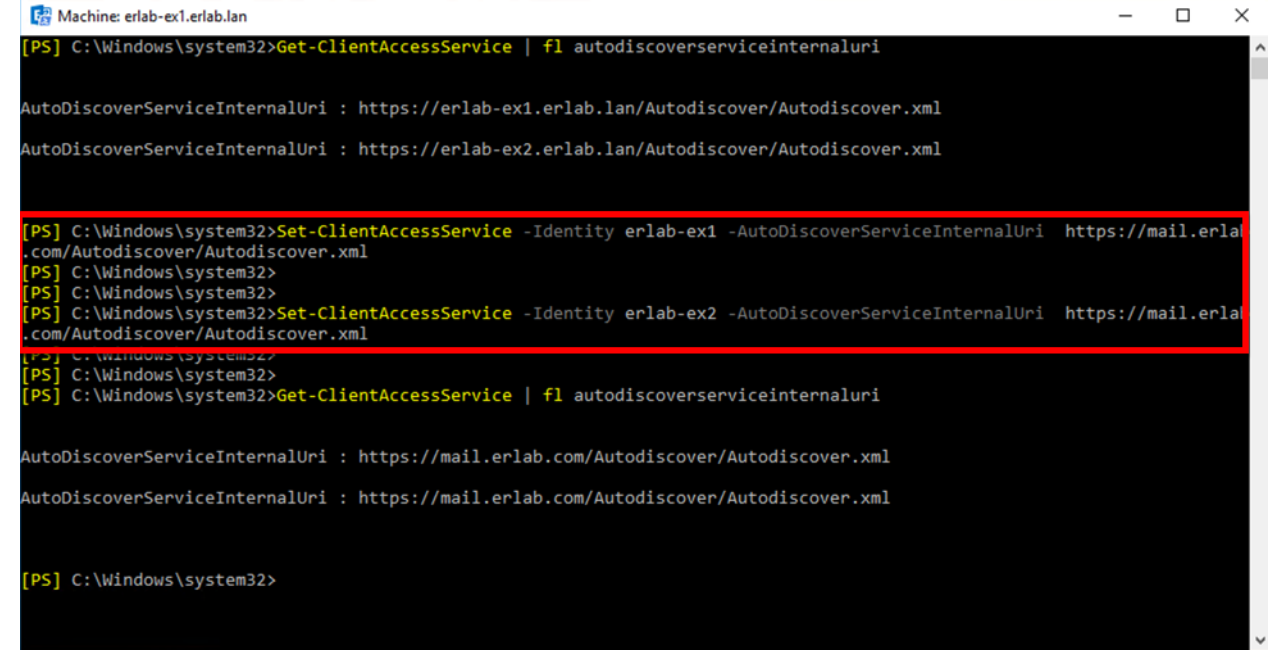

6. Once you have done that for all your services, run "Get-ClientAccessService | fl autodiscoverserviceinternaluri" again and verify the changes.

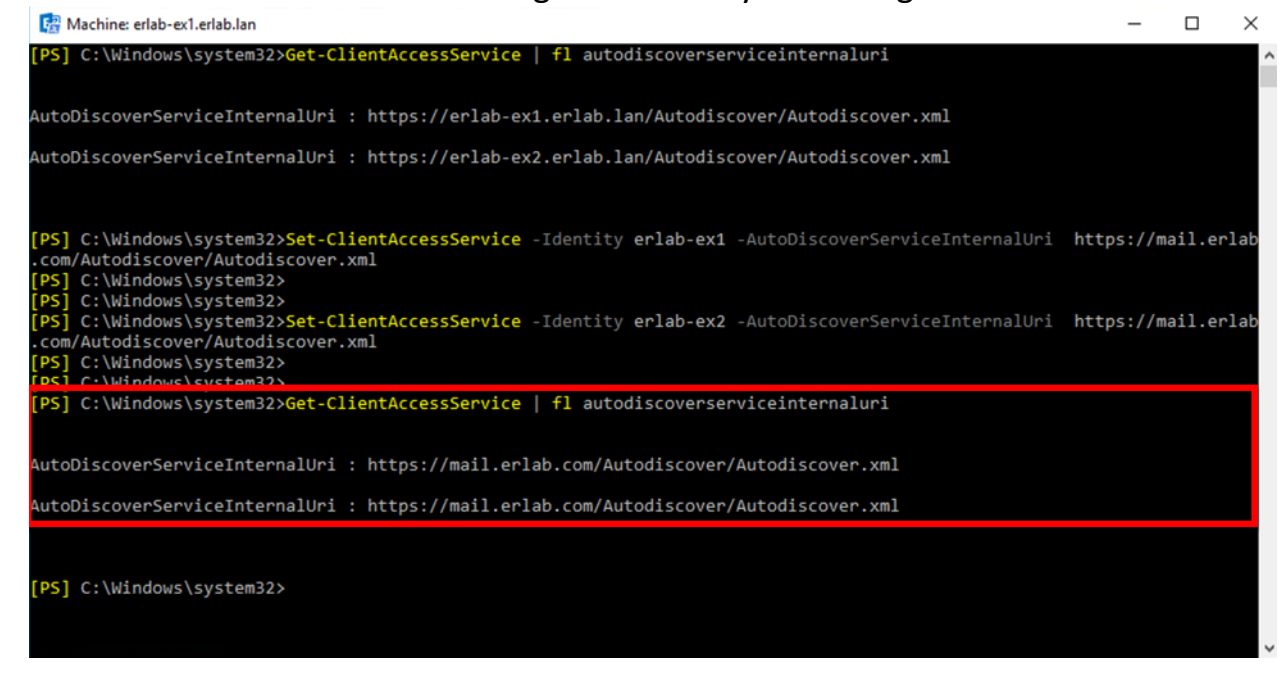

#### **DNS Round Robin**

Normally, you put your CAS servers behind a load balancer, but for my lab I'm just going to use DNS to Round Robin between the servers. I may come back later and add some kind of load balancer. In order to do the round robin with DNS, you just need to open DNS and add the same "A record" for each server. Just change the IP Address on each record.

| A DNS                                                                                                    | Name                    | Туре                     | Data                         | Timestamp |  |  |
|----------------------------------------------------------------------------------------------------|-------------------------|--------------------------|------------------------------|-----------|--|--|
| V ERLAB-DC1                                                                                                    | (same as parent folder) | Start of Authority (SOA) | [4], erlab-dc1.erlab.lan., h | static    |  |  |
| Forward Lookup Zones                                                                                                    | (same as parent folder) | Name Server (NS)         | erlab-dc2.erlab.lan.         | static    |  |  |
| enab.com                                                                                                    |                         | Name Canves (NC)         | and also also also have      |           |  |  |
| > 🛐 erlab.lan                                                                                                    | mail                    | Host (A)                 | 10 10 20 31                  | static    |  |  |
| > Provide Service Service S |                         | Hose (A)                 | 10.10.20.01                  | static    |  |  |
| > 📋 Trust Points                                                                                                    | mail                    | Host (A)                 | 10.10.30.32                  | static    |  |  |
| > 🧮 Conditional Forwarders                                                                                                    | 1 Iusi                  | Host (A)                 | 192.108.10.11                | static    |  |  |
|                                                                                                    |                         |                          |                              |           |  |  |